# How to Create a New Support Ticket for Registration Assistance using Mojohelpdesk

1 Navigate to <u>https://marianas.mojohelpdesk.com/</u>

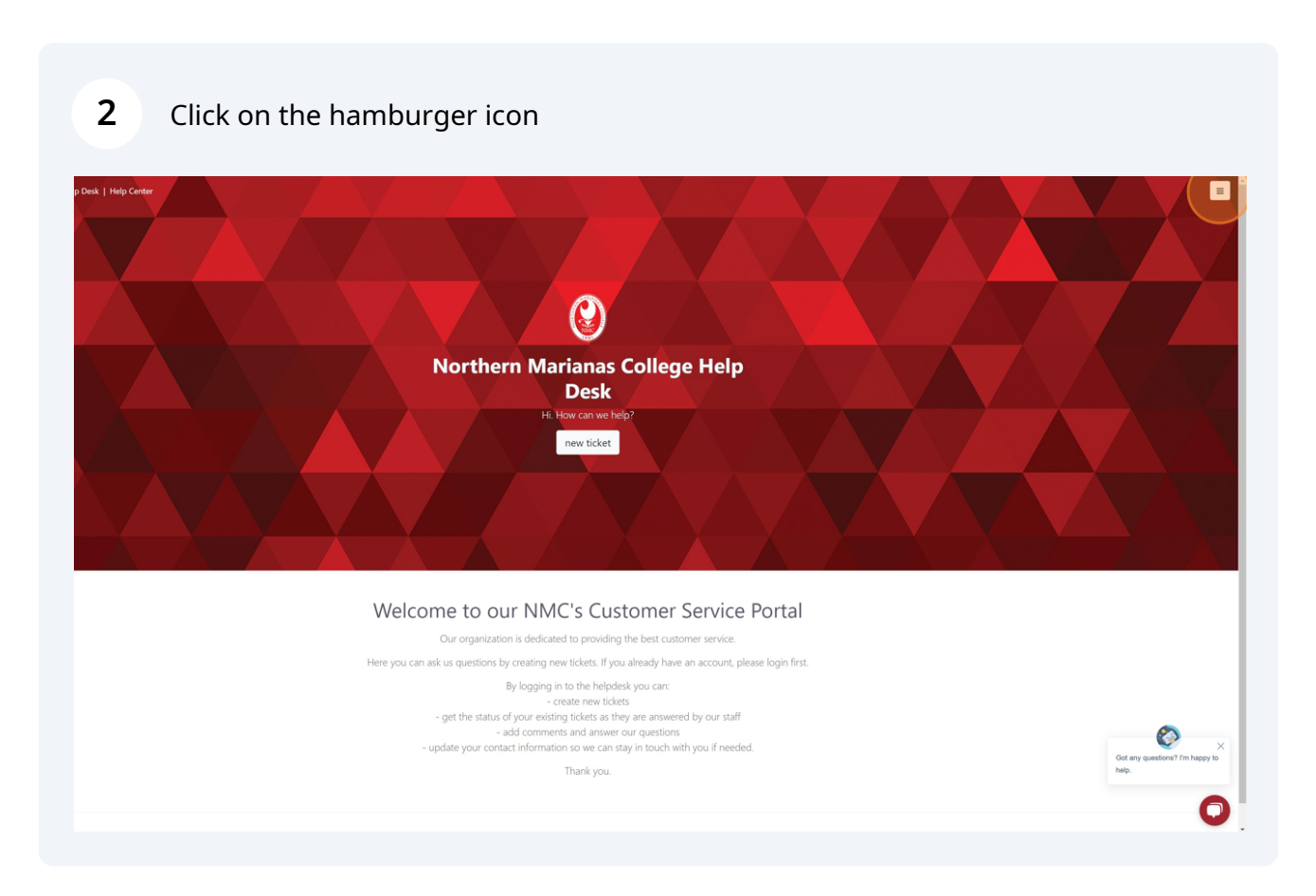

### Click "Log in to check your tickets"

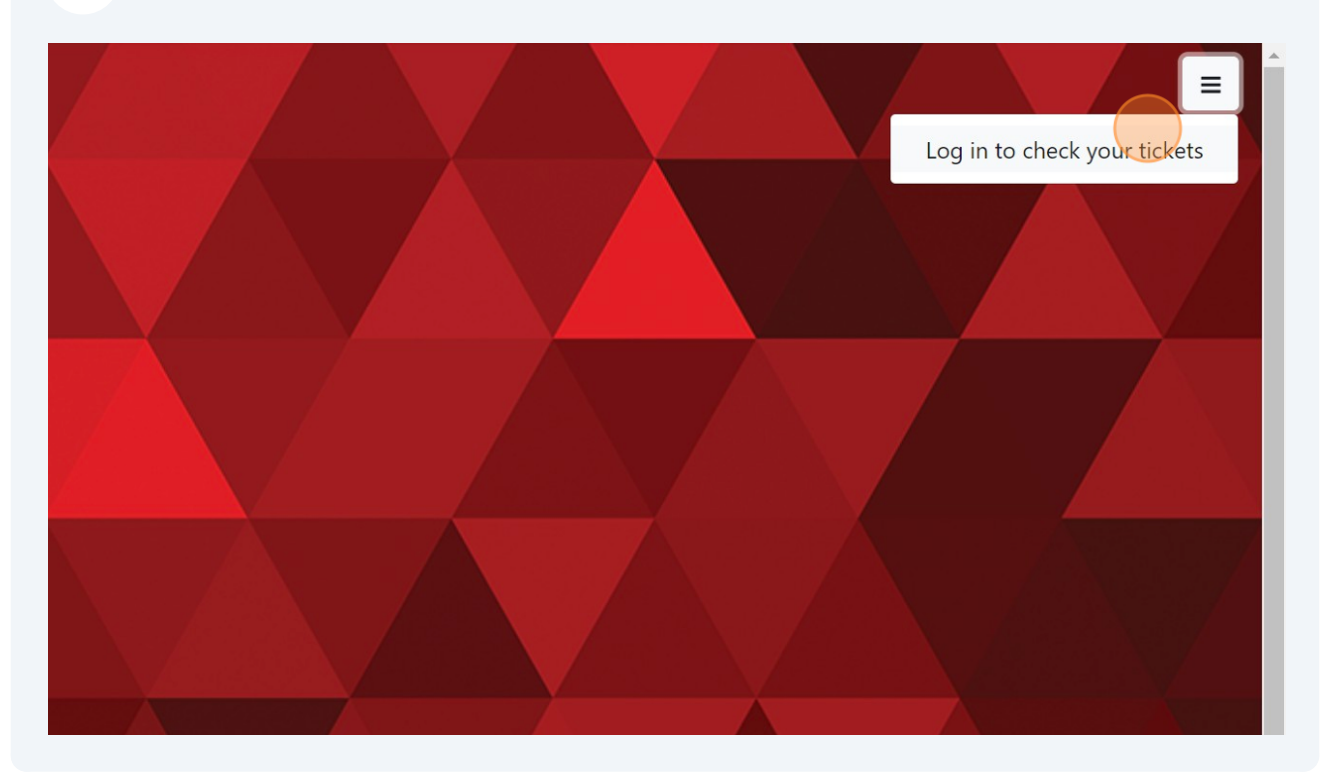

4 Click "Login with NMC email" | Follow proper login steps and proceed to step 5

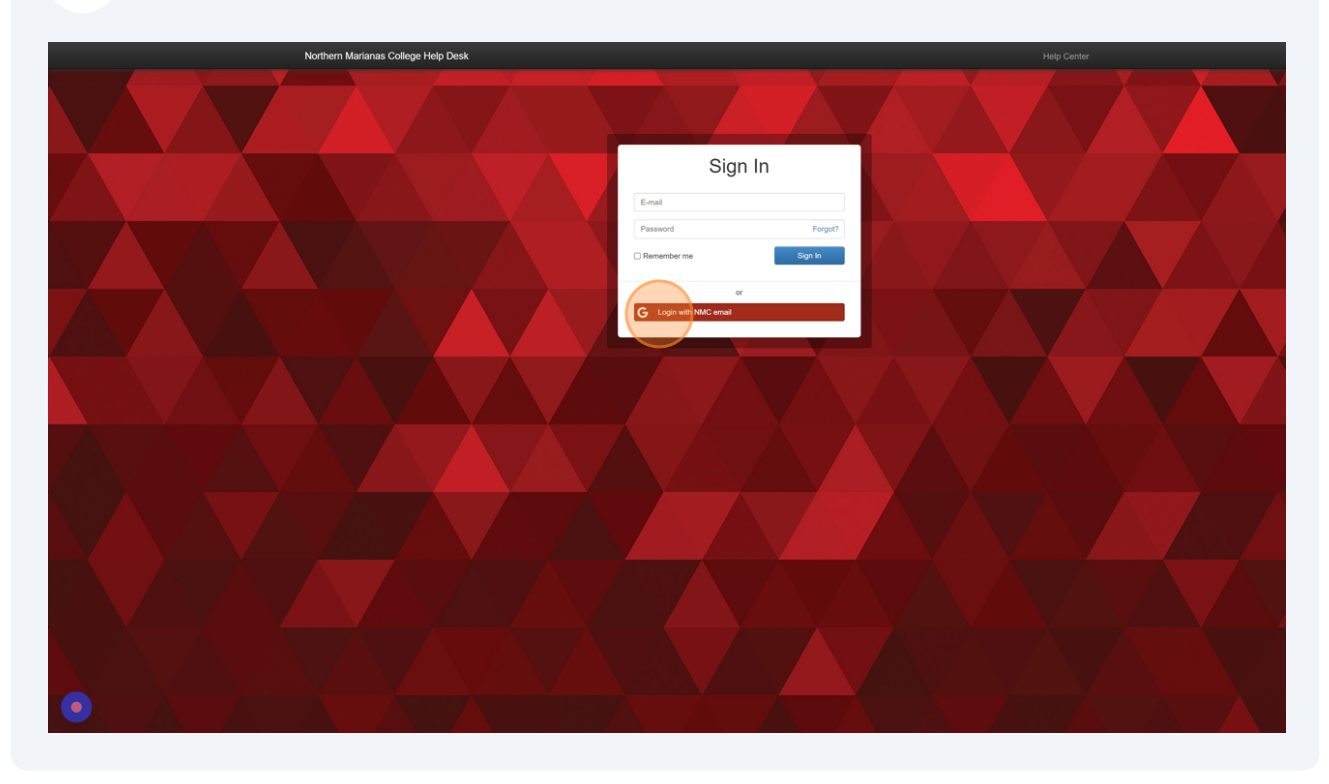

5 Click "new ticket"

6

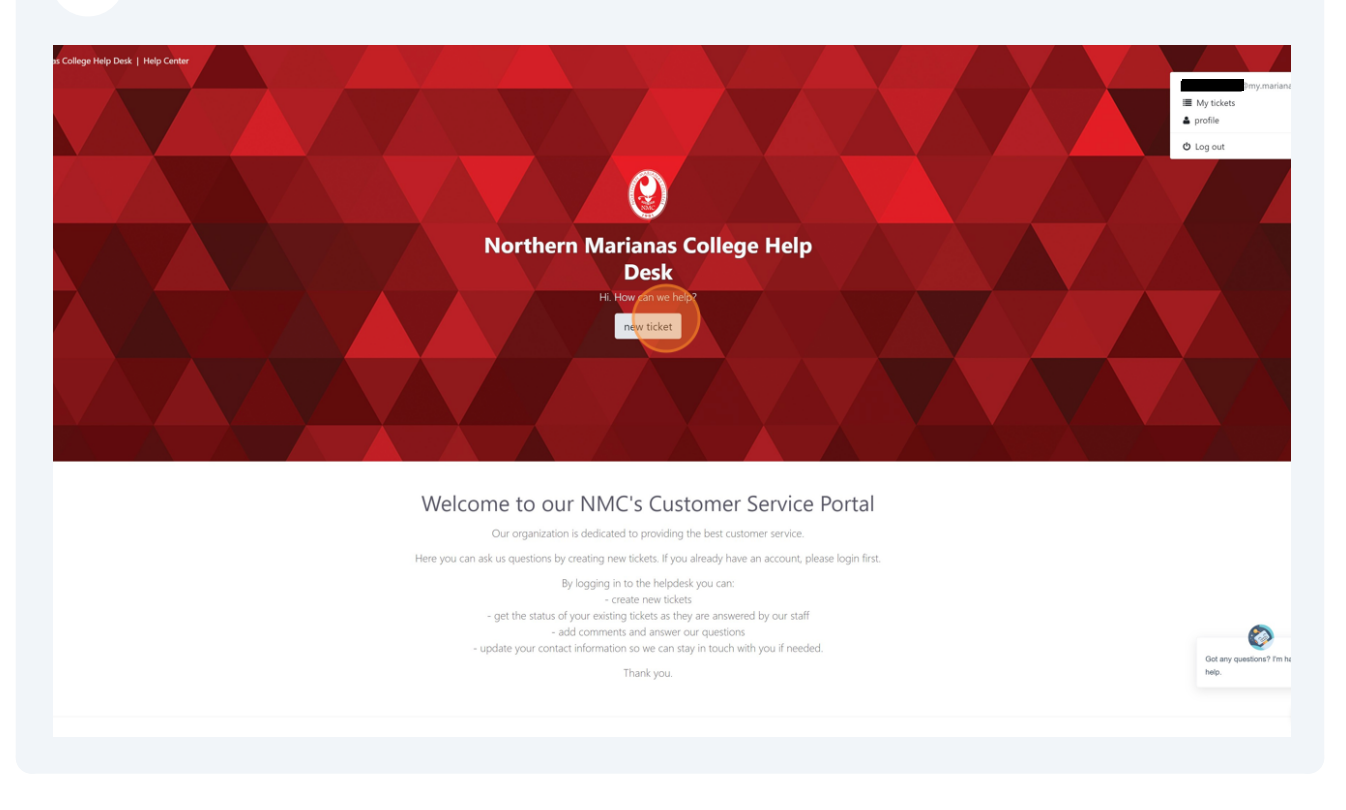

Click "Student Helpdesk Support"| First logins may not show "Student Helpdesk Support," login again in if this happens.

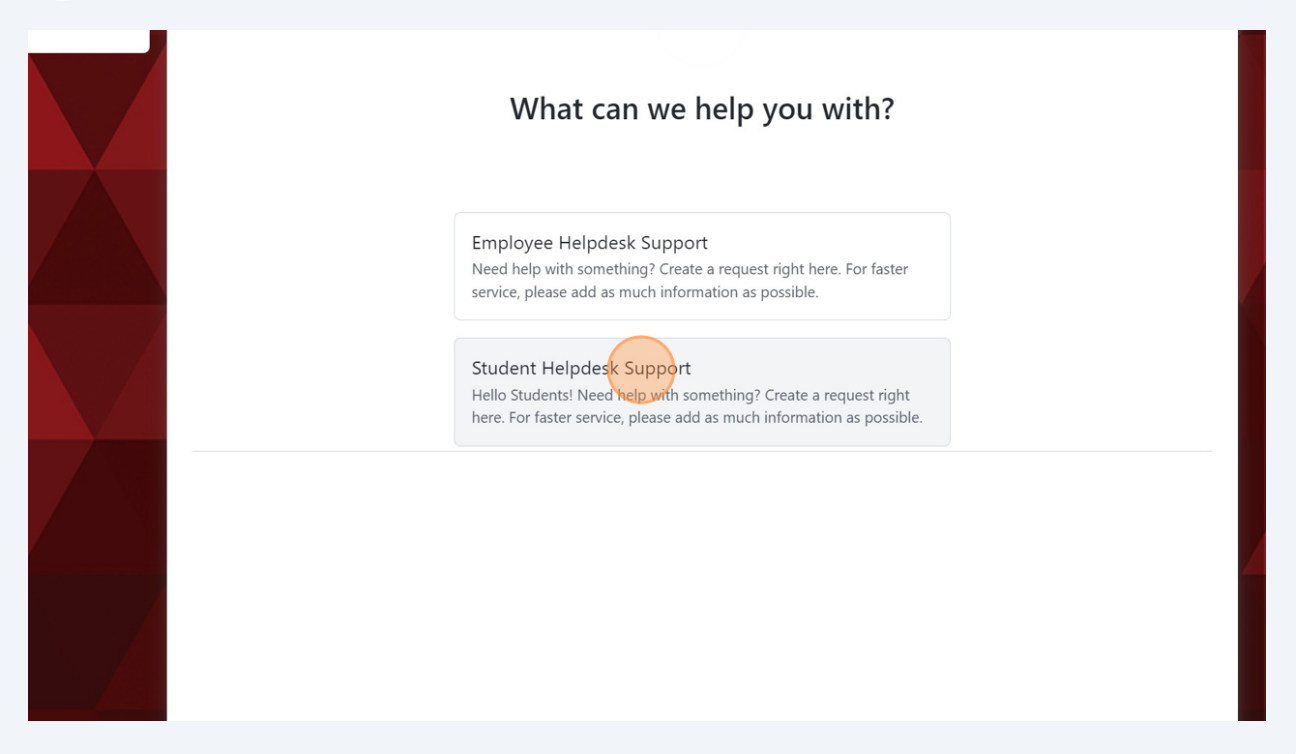

7 This option will bring you into the student helpdesk support | fill in the following options.

| 🕐 Northern Marianas College   Help center                                                                                                    | Ø            |  |
|----------------------------------------------------------------------------------------------------|--------------|--|
| NW1XXT      My tixts      Cord takes      Cord takes | xxxXX        |  |
| Prese til at as mach data by possible as war can understand the issue, you can attach files below if reseled.                                                                                                    | 580.8.0.3004 |  |

## 8 Click "Registration Assistance"

| + NEW TICKET   | Student Helpdesk Support                                           |
|----------------|--------------------------------------------------------------------|
| My tickets     |                                                                    |
| Closed tickets | Queue                                                              |
|                | Student Helpdesk Support                                           |
|                | Type of Issue <b>1</b>                                             |
|                | choose                                                             |
|                | ProaPortal Issue                                                   |
|                | Registration Assistance                                            |
|                | Student WiFi Access Issue                                          |
|                | Testing Services                                                   |
|                | Zoom Account Issue                                                 |
|                | Contact Number 🕚                                                   |
|                | type a number here                                                 |
|                | Please provide your mobile number for us to contact you if needed. |
|                | Priority                                                           |
|                | normal                                                             |

Click the "PowerCampus ID" field| input your PowerCampus ID.

| Mutickata      | Hello Students! Need help with something? Create a request right here. For faster service, p |
|----------------|----------------------------------------------------------------------------------------------|
| My tickets     | Oueue                                                                                        |
| Closed tickets | Student Helpdesk Support                                                                     |
|                | Type of Issue <b>1</b>                                                                       |
|                | Registration Assistance                                                                      |
|                | PowerCampus ID                                                                               |
|                | your answer                                                                                  |
|                | Please type in your PC ID for verification.                                                  |
|                | Contact Number \rm \rm 0                                                                     |
|                | type a number here                                                                           |
|                | Please provide your mobile number for us to contact you if needed.                           |
|                | Priority                                                                                     |
|                | normal                                                                                       |
|                | What can we help you with? 1                                                                 |
|                | what can we help you with? 🙂                                                                 |

### **10** Click the "Contact Number" field| input your contact number.

|                                                                                                    | Student Helpdesk Support                                           |
|----------------------------------------------------------------------------------------------------|--------------------------------------------------------------------|
|                                                                                                    | Type of Issue 🚺                                                    |
|                                                                                                    | Registration Assistance                                            |
|                                                                                                    | PowerCampus ID                                                     |
|                                                                                                    | your answer                                                        |
|                                                                                                    | Please type in your PC ID for verification.                        |
|                                                                                                    | Contact Number 9                                                   |
|                                                                                                    | type a number have                                                 |
|                                                                                                    | Please provide your mobile number for us to contact you if needed. |
|                                                                                                    | Priority                                                           |
|                                                                                                    | normal                                                             |
|                                                                                                    | What can we help you with? \rm 🕕                                   |
|                                                                                                    | your answer                                                        |
| A REAL AND A REAL AND A REAL AND A REAL AND A REAL AND A REAL AND A REAL AND A REAL AND A REAL AND A REAL AND A | What is your issue?                                                |
|                                                                                                    | Please tell us as much details 🔒 🛞                                 |

9

**11** Click on the "Priority" dropdown| click on normal priority.

| PowerCampus ID                                                                                                    |  |  |  |  |  |
|----------------------------------------------------------------------------------------------------|--|--|--|--|--|
| your answer                                                                                                    |  |  |  |  |  |
| Please type in your PC ID for verification.                                                                                |  |  |  |  |  |
| Contact Number 1                                                                                                    |  |  |  |  |  |
| type a number here                                                                                                    |  |  |  |  |  |
| Please provide your mobile number for us to contact you if needed.                                                         |  |  |  |  |  |
| Priority<br>normal                                                                                                    |  |  |  |  |  |
| What can we help you with? U                                                                                               |  |  |  |  |  |
| your answer                                                                                                    |  |  |  |  |  |
| What is your issue?                                                                                                    |  |  |  |  |  |
| Please tell us as much details \rm (?)                                                                                     |  |  |  |  |  |
| Paragraph $\vee$ <b>B</b> $I$ $\mathcal{O}$ := $\frac{1}{2}$ $\subseteq$ $\boxtimes$ $\square$ $\square$ $\vee$ $\backsim$ |  |  |  |  |  |
|                                                                                                    |  |  |  |  |  |

## Click the "What can we help you with?" field.

| Please type in your PC ID for verification.                                                                  |  |  |  |  |  |
|----------------------------------------------------------------------------------------------------|--|--|--|--|--|
| Contact Number \rm \rm 0                                                                                     |  |  |  |  |  |
| type a number here                                                                                           |  |  |  |  |  |
| Please provide your mobile number for us to contact you if needed.                                           |  |  |  |  |  |
| Priority                                                                                                    |  |  |  |  |  |
| normal                                                                                                    |  |  |  |  |  |
| What can we help you with?<br>your answer<br>What is your issue?                                             |  |  |  |  |  |
| Please tell us as much details \mathrm 🕐                                                                     |  |  |  |  |  |
| Paragraph $\vee$ <b>B</b> $I$ $\mathcal{O}$ := $\frac{1}{2}$ $\equiv$ $\boxtimes$ $\mathcal{U}$ $\checkmark$ |  |  |  |  |  |
|                                                                                                    |  |  |  |  |  |
|                                                                                                    |  |  |  |  |  |
| NI                                                                                                    |  |  |  |  |  |

#### **14** Click on the text field

| What can we he      | lp you with   | 1? 🚺       |         |            |                 |            |                  |             |
|---------------------|---------------|------------|---------|------------|-----------------|------------|------------------|-------------|
| Registration        |               |            |         |            |                 |            |                  |             |
| What is your issue? |               |            |         |            |                 |            |                  |             |
| Please tell us as   | much deta     | ils 🕕 🔋    | )       |            |                 |            |                  |             |
| Paragraph           | ~ E           | <b>B</b> I | Ø       | · 1-<br>2- |                 |            | " Þ v            | с)<br>С     |
|                     |               |            |         |            |                 |            |                  |             |
| Please tell us as m | uch details a | s possibl  | e so we | e can unde | erstand the iss | ue, you ca | n attach files b | elow if ne¢ |
| Send a copy of      | this to       |            |         |            |                 |            |                  |             |
|                     |               |            |         |            |                 |            |                  |             |

**15** Specify which part of the registration process you need assistance with, be sure to include as much detail as possible. You are able to include attachments.

#### **16** The green "create" button should be available | click "create" to create your ticket.

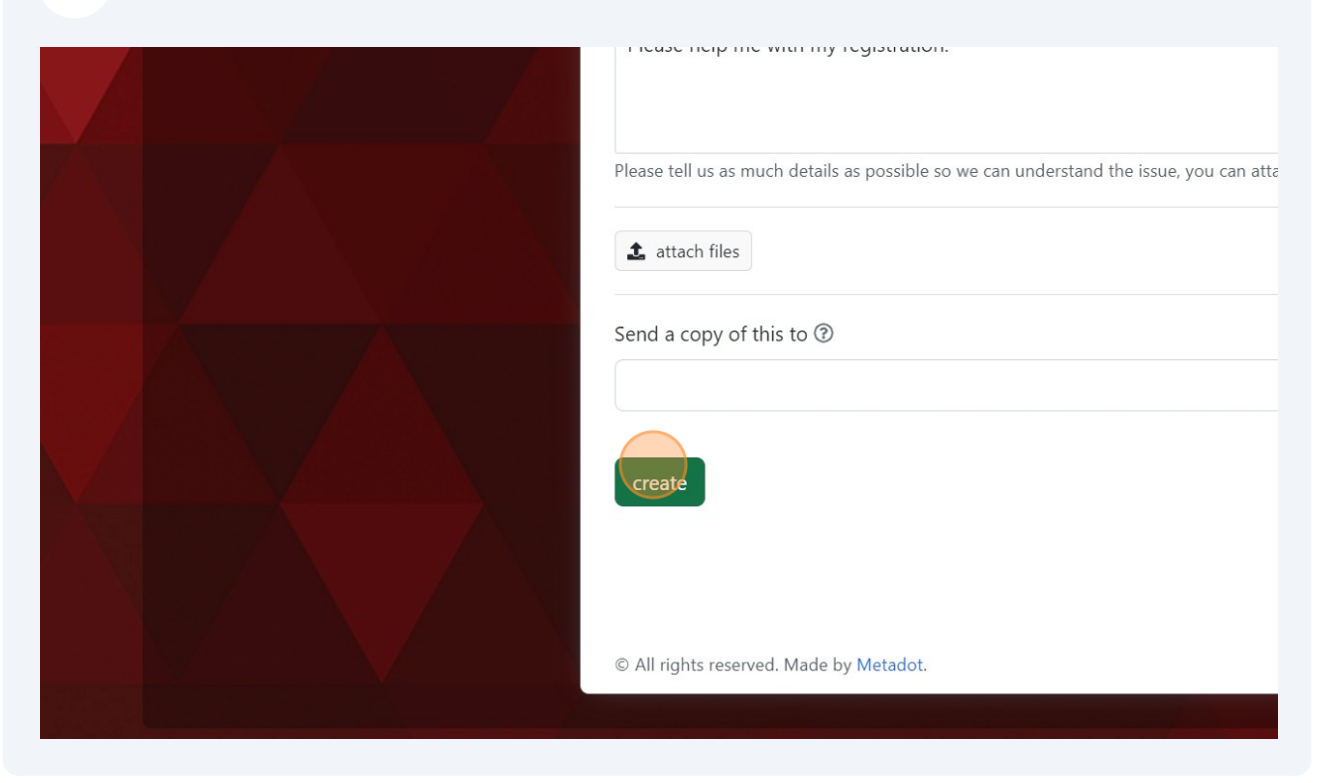

#### **17** Upon reaching this window, your ticket has been successfully generated.

| ollege   Help cente | r                                                                 | O                                        | мв |
|---------------------|-------------------------------------------------------------------|------------------------------------------|----|
|                     |                                                                   |                                          |    |
| ET                  | Ticket Information Ticket details, attachment files and messages. |                                          |    |
|                     | #45373321                                                         | Status<br>N new                          |    |
|                     | created on 2:34 PM                                                | Priority<br>N normal                     |    |
|                     | Messages from the help desk staff will appear below               | Type of Issue<br>Registration Assistance |    |
|                     | reply close ticket                                                | <b>Queue</b><br>Student Helpdesk Support | Z  |
|                     | ·                                                                 | Updated on<br>Oct 16, 2023               |    |
|                     |                                                                   | Created on<br>Oct 16, 2023               |    |

8